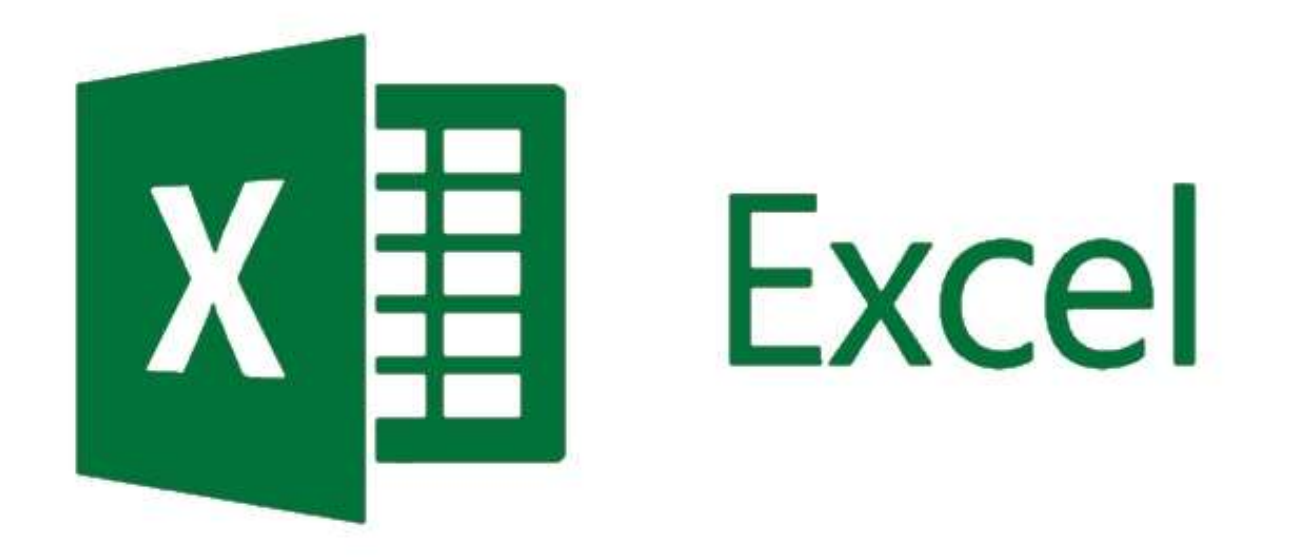

# Excel Tipps & Tricks für Microsoft Excel 2013

## Inhaltsangabe

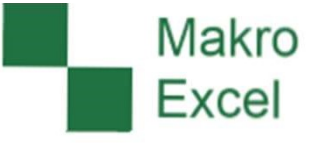

| Thema                                   | Seite(n) |  |
|-----------------------------------------|----------|--|
| Excel Einsting                          | 2.6      |  |
|                                         | 3-0      |  |
| Sortieren & Filtern                     | 7-8      |  |
| Arbeiten mit Zellen                     | 9-12     |  |
| Spalten formatieren                     | 13-15    |  |
| Datumswerte prüfen                      | 16       |  |
| Zellinhalte                             | 17-18    |  |
| Kontextmenü                             | 19       |  |
| Zeilen & Spalten                        | 20-21    |  |
| Speichern                               | 22       |  |
| Symbolleiste für den Schnellzugriff     | 23       |  |
| Shortcuts (Tastenkombinationen)         | 24-29    |  |
| Hinweise zur Nutzung von Makros         | 30-32    |  |
| Selbstlernkurs auf CD-Rom               | 33       |  |
| Excel / Windows Explorer Tipps & Tricks | 34-39    |  |

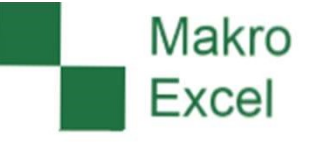

Die zuletzt verwendeten Dateien können in der Excel-Anwendung über den Menüpunkt Datei -> Öffnen -> Zuletzt verwendete Arbeitsmappen geöffnet werden.

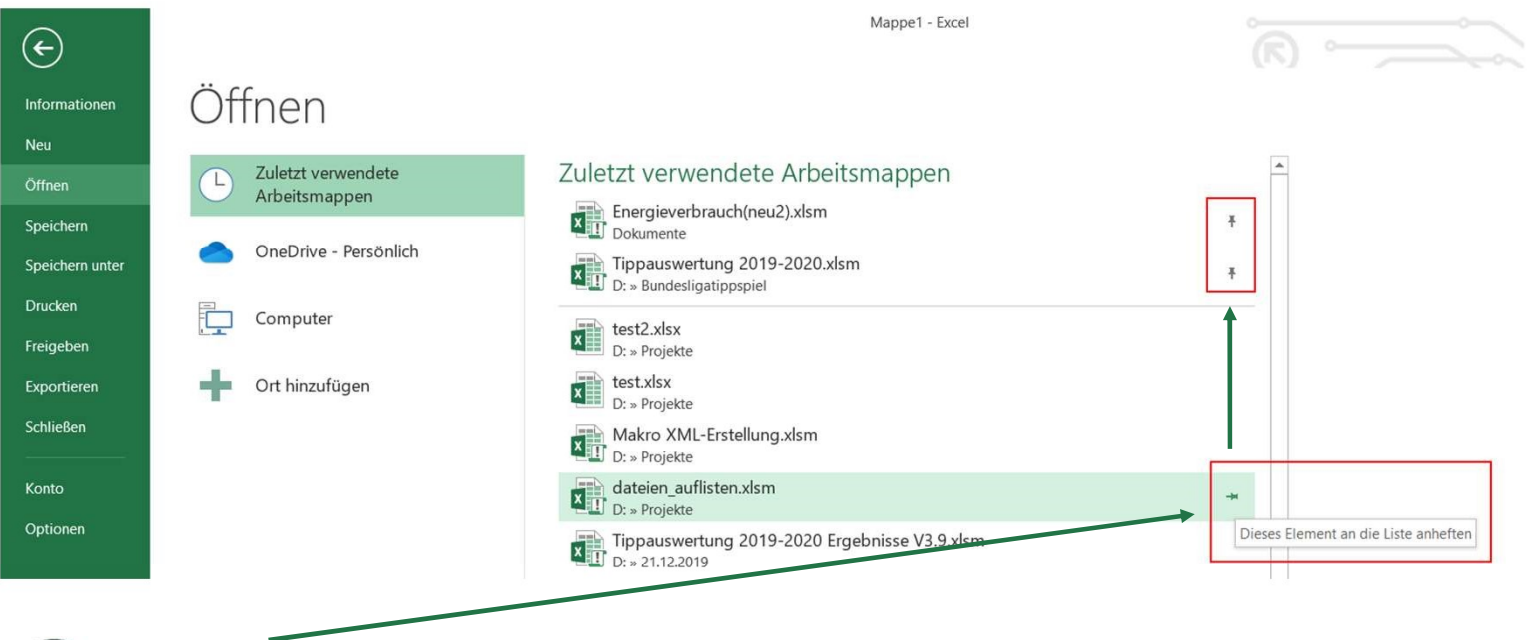

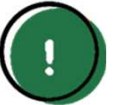

TIPP: Wiederkehrend benötigte Dateien können mit der Pinnwand-Nadel im oberen Bereich fixiert werden.

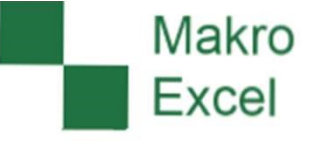

Alle übrigen auf dem Computer gespeicherten Excel-Dateien können über den Menüpunkt Datei -> Öffnen -> Computer geöffnet werden..

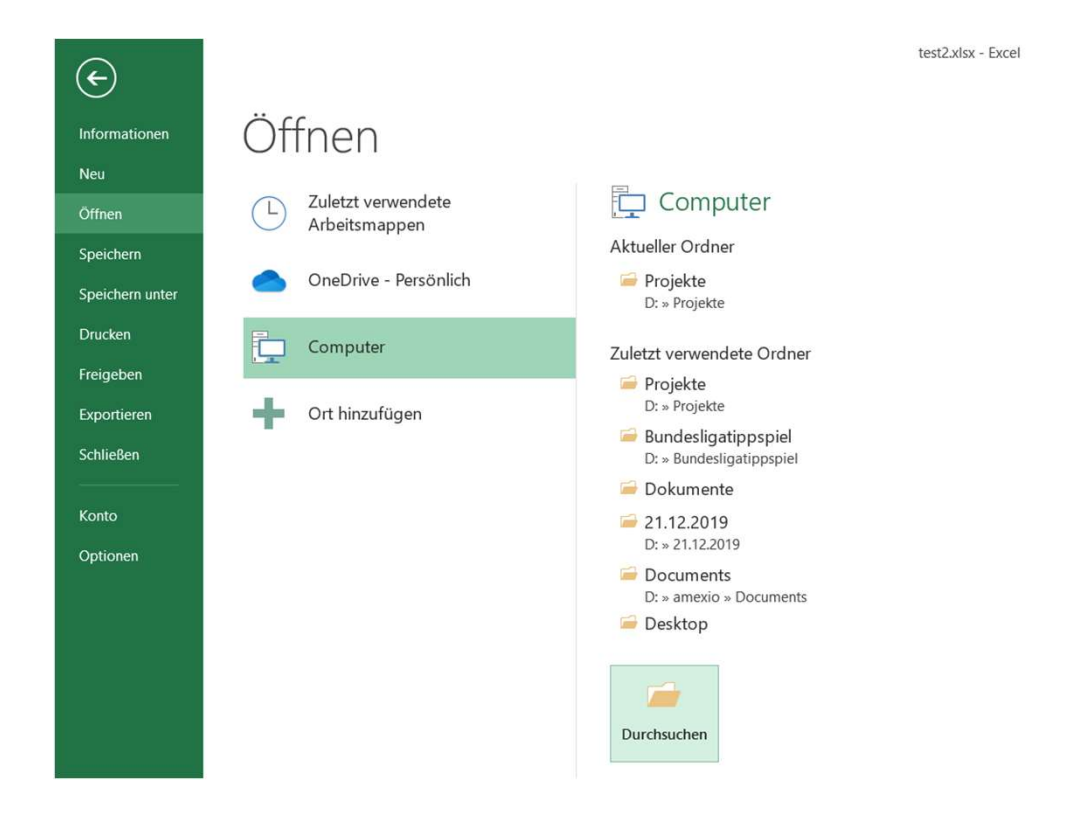

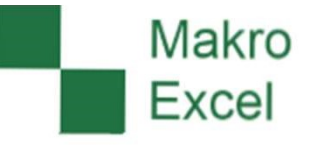

Alternativ können benötigte Dateien auch aus dem Windows-Explorer oder einer Email geöffnet werden. Das direkte Öffnen aus einer Email ist jedoch nicht empfehlenswert!

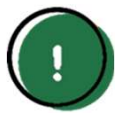

 $\left( \epsilon \right)$ 

Informatione Neu Öffnen

Hinweis: Dateien die in einer Email geöffnet werden, werden schreibgeschützt geöffnet. Erkennbar ist das am Dateinamen oberhalb der Menüleiste. Am vollständigen Dateipfad ist der Grund dafür erkennbar. Die Datei ist nicht im Laufwerk (z.B. C:\) gespeichert, sondern "nur" Teil der temporär gespeicherten Outlook-Inhalte. Eine Speicherung ist dann nur über "Speichern unter" möglich!

dateien\_auflisten-1.xlsm [Schreibgeschützt] - Excel

| Inform   | natior  | her |
|----------|---------|-----|
| 11110111 | 1010101 | 101 |

| ł | dateien_auflisten-1                          |
|---|----------------------------------------------|
|   | C: » Users » amexio » AppData » Local » Temp |

| peichern       |                 | Sicherheitswarnung                                                                                                    | Eigenschaften    |
|----------------|-----------------|----------------------------------------------------------------------------------------------------|------------------|
| peichern unter |                 | Der aktive Inhalt enthält möglicherweise Viren und andere                                                                                     | Größe            |
|                | Inhalt          | Sicherheitsrisiken. Der folgende Inhalt wurde deaktiviert:                                                                                    | Titel            |
| rucken         | akuvici cii     | Makros                                                                                                    | Tags             |
| reigeben       |                 | Sie sollten inhalt nur aktivieren, wenn Sie dem inhalt der Datei vertrauen.<br>Einstellungen für das Trust Center                             | Kategorien       |
| xportieren     |                 | Weitere Informationen zu aktiven Inhalten                                                                                                    | Relevante Date   |
| chließen       |                 |                                                                                                    | Letzte Änderung  |
|                |                 | Schreibgeschützte Arbeitsmappe                                                                                                    | Erstellt         |
| onto           | Speichern unter | Wenn Sie Änderungen vornehmen, werden diese nicht gespeichert. Wenn<br>Sie die Änderungen beibehalten möchten, speichern Sie die Arbeitsmappe | Zuletzt gedruckt |
| ptionen        |                 | unter einem neuen Namen oder an einem anderen Speicherort.                                                                                    | Relevante Pers   |

| Eigenschaften - |                      |
|-----------------|----------------------|
| Größe           | 21,3KB               |
| Titel           | Titel hinzufügen     |
| Tags            | Tag hinzufügen       |
| Kategorien      | Kategorie hinzufügen |
| Relevante Datum | sangaben             |
| Letzte Änderung | 19.07.2019 21:28     |
| Erstellt        | 27.01.2017 10:07     |
|                 |                      |

Relevante Personen

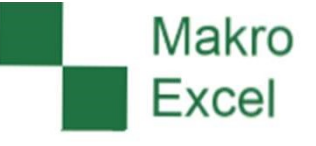

Eine weitere Besonderheit gibt es beim Arbeiten mit mehreren Arbeitsmappen.

Ist bereits eine Arbeitsmappe geöffnet können weitere Arbeitsmappen nicht während einer aktiven Zelleingabe geöffnet werden.

Erkennbar ist eine aktive Zelleingabe durch die aktivierten Symbole: X ✓ und dem sichtbaren Cursor hinter dem Zellwert.

|    |          |    | -     |          |              |   | 1     |      |     |                  | / |                  |
|----|----------|----|-------|----------|--------------|---|-------|------|-----|------------------|---|------------------|
| D2 |          | *  | 1     | $\times$ | $\checkmark$ |   | $f_x$ | Bäck | ker | ei Hermann       |   |                  |
|    | А        |    |       | В        |              |   |       | c    |     | D                |   | E                |
| 1  | ID       | -  | Brand | hen_     | Art          | * | Firma | a_Nr | •   | Shopname         | - | Anschrift        |
| 2  | B0100000 | 01 | B01   |          |              |   | 0000  | 001  |     | Backerei Hermann |   | Epiphanienweg 61 |
| 3  | B0100000 | 03 | B01   |          |              |   | 0000  | 003  |     | Bäckerei Mühle   |   | Krausenstr. 40   |
|    |          |    |       |          |              |   | -     |      |     |                  |   |                  |
| D2 |          | ٣  | 1     | $\times$ | $\checkmark$ |   | fx –  | Bäck | ker | ei Hermann       |   |                  |
|    | А        |    |       | В        |              |   |       | С    |     | D                |   | E                |
| 1  | ID       | •  | Brand | hen_     | Art          | ٣ | Firma | a_Nr | ٣   | Shopname         |   | Anschrift        |
| 2  | B0100000 | 01 | B01   |          |              |   | 0000  | 001  |     | Bäckerei Hermann |   | Epiphanienweg 61 |
| 3  | B0100000 | 03 | B01   |          |              |   | 0000  | 003  |     | Bäckerei Mühle   |   | Krausenstr. 40   |

## Sortieren & Filtern

Filter kommen zum Einsatz um große Datenmengen zielgenau nach bestimmten Kriterien einschränken zu können. Dabei gibt es einige grundsätzliche Regeln zwingend zu beachten.

- In jedem Tabellenblatt kann nur ein Filter zeitgleich verwendet werden.
   Menüpunkt: START -> Sortieren und Filtern
- Die automatische Erkennung an welcher Stelle der Filter gesetzt werden soll, funktioniert nicht immer. Die Zeile der Überschrift oder der vollständige Zellenbereich kann ggf. ausgewählt werden, bevor ein Filter aktiviert wird.
- ✓ Erneuter Klick auf "Filtern" deaktiviert den Filter wieder.
- Um einen bereits angewandten Filter zurücksetzen kann die Funktion "Löschen" genutzt werden.
- Die Sortierung einer Spalte hat nur Auswirkungen auf den Zellbereich, der Teil des Filters ist. Es besteht daher die Gefahr Datensätze dauerhaft unbrauchbar zu machen! Speichern Sie die Datei deshalb vor der Sortierung zur Sicherheit ab! (Beispiel siehe nächste Folie)

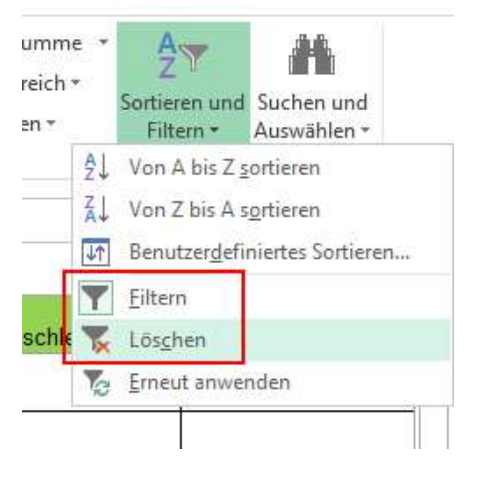

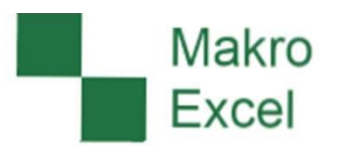

#### Sortieren & Filtern

 Die Sortierung einer Spalte hat nur Auswirkungen auf den Zellbereich, der Teil des Filters ist. Es besteht daher die Gefahr Datensätze dauerhaft unbrauchbar zu machen!

Wichtig: Befinden sich innerhalb einer Tabelle leere Spalten darf nicht sortiert werden, da ansonsten die zusammenhängenden Informationen eines Datensatzes verloren gehen.

|                       | A                                                                                                    | В                                                                                                    | С                                                                             | D                                                                                                    | E                                                                                                    |   | F | G                                       | Н                                                                | L. L.                                             |
|-----------------------|----------------------------------------------------------------------------------------------------|----------------------------------------------------------------------------------------------------|-------------------------------------------------------------------------------|----------------------------------------------------------------------------------------------------|----------------------------------------------------------------------------------------------------|---|---|-----------------------------------------|------------------------------------------------------------------|---------------------------------------------------|
| 1                     | ID .                                                                                                    | Branchen_Art                                                                                                    | Firma_Nr 💌                                                                    | Shopname 👻                                                                                           | Anschrift                                                                                                    | - |   | PLZ                                     | Ort                                                              | Branche                                           |
| 2                     | B0100000                                                                                                    | 1 B01                                                                                                    | 0000001                                                                       | Bäckerei Hermann                                                                                     | Epiphanienweg 61                                                                                               |   |   | 23999                                   | Insel Poel                                                       | Bäckereien                                        |
| 3                     | B0100000                                                                                                    | B B01                                                                                                    | 0000003                                                                       | Bäckerei Mühle                                                                                       | Krausenstr. 40                                                                                                 |   |   | 23946                                   | Ostseebad Boltenhagen                                            | Bäckereien                                        |
| 4                     | B01000004                                                                                                    | 4 B01                                                                                                    | 0000004                                                                       | Bäckerei Lutz                                                                                        | Albert-Einstein-Str. 42                                                                                        |   |   | 38707                                   | Altenau                                                          | Bäckereien                                        |
| 5                     | B0100000                                                                                                    | 5 B01                                                                                                    | 0000005                                                                       | Bäckerei an der Allee                                                                                | Allee der Kosmonauten 37                                                                                       |   |   | 38707                                   | Altenau                                                          | Bäckereien                                        |
| 6                     | B01000000                                                                                                    | 5 B01                                                                                                    | 0000006                                                                       | Bäckerei König                                                                                       | Alte Rhinstraße 1                                                                                              |   |   | 39619                                   | Arendsee                                                         | Bäckereien                                        |
|                       |                                                                                                    |                                                                                                    |                                                                               |                                                                                                    | The second second second second second second second second second second second second second second second s |   |   |                                         |                                                                  |                                                   |
| 1                     | ID ·                                                                                                    | Branchen_Art                                                                                                    | Firma_Nr 💌                                                                    | Shopname 🚽                                                                                           | Anschrift                                                                                                    | * |   | PLZ                                     | Ort                                                              | Branche                                           |
| 1                     | B03000000                                                                                                    | Branchen_Art  B03                                                                                                    | Firma_Nr <pre> 0000001</pre>                                                  | Shopname 4<br>Supermarkt Seidel                                                                      | Anschrift<br>Boschetstr. 5                                                                                     | - |   | <b>PLZ</b><br>23999                     | Ort<br>Insel Poel                                                | Branche<br>Bäckereien                             |
| 1<br>2<br>3           | B030000003                                                                                                    | Branchen_Art         •           1         B03         803                                                                                                    | Firma_Nr<br>0000001<br>0000003                                                | Shopname 4<br>Supermarkt Seidel<br>Supermarkt Mendel                                                 | Anschrift<br>Boschetstr. 5<br>Fischerweg 1-6                                                                   | - |   | PLZ<br>23999<br>23946                   | Ort<br>Insel Poel<br>Ostseebad Boltenhagen                       | Bäckereien<br>Bäckereien                          |
| 1<br>2<br>3<br>4      | ID 50300000000000000000000000000000000000                                                                                      | Branchen_Art         ▼           1         B03         3           3         B03         5           5         B03         5                                     | Firma_Nr            0000001         0000003           0000003         0000005 | Shopname 4<br>Supermarkt Seidel<br>Supermarkt Mendel<br>Supermarkt Maurer                            | Anschrift<br>Boschetstr. 5<br>Fischerweg 1-6<br>Hubertusstraße 40                                              |   |   | PLZ<br>23999<br>23946<br>38707          | Ort<br>Insel Poel<br>Ostseebad Boltenhagen<br>Altenau            | Branche<br>Bäckereien<br>Bäckereien<br>Bäckereien |
| 1<br>2<br>3<br>4<br>5 | ID         1           B03000000         B03000000           B03000000         B03000000           B03000000         B03000000 | Branchen_Art         ▼           1         B03         803           3         B03         5           5         B03         5           5         B03         5 | Firma_Nr            0000001         0000003           0000005         0000005 | Shopname 4<br>Supermarkt Seidel<br>Supermarkt Mendel<br>Supermarkt Maurer<br>Supermarkt Heidelberger | Anschrift<br>Boschetstr. 5<br>Fischerweg 1-6<br>Hubertusstraße 40<br>Simetsbergweg 11                          |   |   | PLZ<br>23999<br>23946<br>38707<br>38707 | Ort<br>Insel Poel<br>Ostseebad Boltenhagen<br>Altenau<br>Altenau | Branche<br>Bäckereien<br>Bäckereien<br>Bäckereien |

Zeilen unterhalb einer Leerzeile bleiben bei der Sortierung zudem ggf. unberücksichtigt.

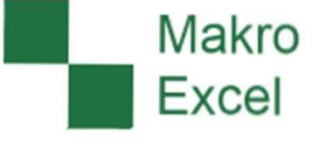

#### Makro Excel

### Zellen leeren oder löschen/verschieben

Zellen, Spalten und Zeilen können entweder geleert oder gelöscht werden.

Variante 1: Die Inhalte einzelner Zellen oder markierter Zellbereiche können mit der Entf-Taste geleert werden.

**Vorteil:** Dies führt zu keinen Verschiebungen innerhalb der Tabelle.

**Nachteil:** Wurden ganze Zeilen oder Spalten geleert bleiben entsprechend leere Zeilen oder Spalten bestehen.

Variante 2: Zellen oder markierte Zellbereiche können vollständig gelöscht werden.

Vorteil: Beim Löschen ganzer Zeilen oder Spalten bleiben keine leeren Zeilen oder Spalten in der Tabelle bestehen. Nachteil: Werden Zellen oder Zellbereiche gelöscht, werden benachbarte Zellen nach links oder wahlweise oben verschoben. Auch hier können zusammenhängende Informationen eines Datensatzes dauerhaft verloren gehen.

| 1  | А            | В                                                           | С              | D                                  |            |
|----|--------------|-------------------------------------------------------------|----------------|------------------------------------|------------|
| 1  | ID 👻         | Branchen_Art 💌                                              | Firma_Nr 💌     | Shopname                           | Anschrift  |
| 2  | B010000 Cali | bri - 11 - A A                                              | -<br>          | 🚓 ckerei Hermann                   | Epiphanie  |
| 3  | B010000      |                                                             |                | ckerei Mühle                       | Krausenst  |
| 4  | B010000      | $\mathbf{K} = \mathbf{M} \cdot \mathbf{A} \cdot \mathbf{L}$ | 1 • .00 ÷.0 💎  | ckerei Lutz                        | Albert-Eir |
| 5  | B01000005    | 01                                                          | 0000005        | Bäckerei an der Allee              | Allee der  |
| 6  | B010000      | SmartTools Mini-Ka                                          | lender         | Bäckerei König                     | Alte Rhins |
| 7  | B010000      | AutoAnzeige für Ze                                          | lle aktivieren | Bäckerei Meissner                  | Am Schwa   |
| 8  | B010000 🗙    | Ausschneiden                                                |                | Bäckerei Seeblick                  | Ostseeall  |
| 9  | B010000      | Kasigineraen                                                |                | Bäckerei Müller                    | Paretzer   |
| 10 | B020000      | Kopieren                                                    |                | Apotheke Zack                      | An der Sil |
| 11 | B020000      | Einfügeoptionen:                                            |                | Apotheke Dietrich                  | An der Sil |
| 12 | B020000      | ĥ                                                           |                | Apotheke Meyer                     | Lüchowe    |
| 13 | B020000      | Inhalte einfügen                                            |                | Apotheke Müller                    | Am Sonne   |
| 14 | B020000      | innance ennugen                                             |                | Apotheke König                     | Königsber  |
| 15 | B020000      | Zellen einfügen                                             |                | Apotheke Lutz                      | Sebastian  |
| 16 | B020000      | Zellen löschen                                              |                | A Löschen ?                        | ×r         |
| 17 | B020000      | Inhalte löschen                                             |                | A. Löschen                         | r          |
| 18 | B020000      | Cohnallanalusa                                              |                |                                    | le le      |
| 19 | B020000      | Schnellanalyse                                              |                | A. Zellen nach links verschle      | ben .      |
| 20 | B030000      | Filter                                                      | •              | Su Zellen nach <u>oben verschi</u> | eben s     |
| 21 | B030000      | Sortieren                                                   | Þ              | BI Ganze Z <u>e</u> ile            | n          |
| 22 | B030000      | Kommentar einfüge                                           | 'n             | Su Ganze <u>S</u> palte            | /6         |
| 23 | B030000      |                                                             |                | G                                  | S          |
| 24 | B030000      | Zellen formatieren                                          |                | Su OK Abbr                         | s          |
| 25 | B030000      | Dropdown-Auswahl                                            | liste          | Supermarkt Heidelberger            | Simetsbe   |
| 26 | B030000      | Namen definieren                                            |                | Biomarkt Ludwig                    | Lothar-Da  |
| 27 | B030000      | Link                                                        |                | Supermarkt Fey                     | Vogelreic  |
| 28 | B040000 🐡    | EIII <u>D</u> an                                            |                | Drogerie Lutz                      | Peter-Hee  |
| 20 | 004000000    | 004                                                         | 0000000        | Decentin County                    | n -! T     |

### Zellen kopieren und einfügen

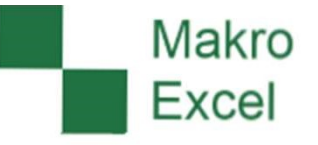

Mit der Tastenkombination Strg + C wird der markierte Zellbereich oder die aktuelle Zelle in die Zwischenablage kopiert.

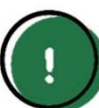

Hinweis: Die Zwischenablage wird automatisch geleert, sobald eine beliebige Zelle für eine Zelleingabe aktiviert wird.

 $\times \checkmark f_x$ 

Der Inhalt der Zwischenablage kann mit der Tastenkombination Strg + V eingefügt werden.

| 1 | - |  |
|---|---|--|
| ( |   |  |
|   |   |  |
| 1 |   |  |

Hinweis: Mit <u>Strg</u> + V wird nicht nur der Zellinhalt, sondern auch das Zellformat, ggf. vorhandene Formel, Kommentare oder Gültigkeitsprüfungen kopiert.

| - 24 | A                 | В              | D | F                 | G              |
|------|-------------------|----------------|---|-------------------|----------------|
| 1    | Länderkennzeichen | Land           |   | Länderkennzeichen | Land           |
| 2    | N                 | Norwegen       |   | A                 | Österreich     |
| 3    | NL                | Niederlande    |   | В                 | Belgien        |
| 4    | N                 | Norwegen       |   | BG                | Bulgarien      |
| 5    | F                 | Frankreich     |   | СН                | Schweiz        |
| 6    | S                 | Schweden       |   | CY                | Zypern         |
| 7    | S                 | Schweden       |   | CZ                | Tschechien     |
| 8    | A                 | Österreich     |   | DK                | Dänemark       |
| 9    | NL                | Niederlande    |   | E                 | Spanien        |
| 10   | S                 | Schweden       |   | EST               | Estland        |
| 11   | GB                | Großbritannien |   | F                 | Frankreich     |
| 12   | F                 | Frankreich     |   | FIN               | Finnland       |
| 13   | F                 | Frankreich     |   | FL                | Liechtenstein  |
| 14   | BG                | Bulgarien      |   | GB                | Großbritannien |
| 15   |                   |                |   | GR                | Griechenland   |
|      |                   |                |   |                   |                |

#### Zellwerte übernehmen

. . . .

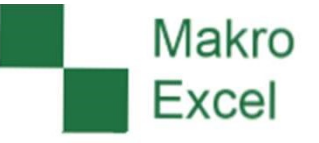

Das Übernehmen von bereits vorhandenen Zellinhalten reduziert den Schreibaufwand erheblich.

Hierfür eignet sich die Funktion "Werte einfügen" und ggf. "Formate einfügen". Die Nutzung eines Formelverweises sollte dagegen dringend vermeiden werden! (siehe Beispiel nächste Folie)

| So 1 | funktioniert es:                   |    | ^        |    | P            | C        | 1         |       | _           |                |                     | _     |       |       |       | -    |
|------|------------------------------------|----|----------|----|--------------|----------|-----------|-------|-------------|----------------|---------------------|-------|-------|-------|-------|------|
|      |                                    | 1  |          |    |              | C        | <b>CI</b> | Cali  | bri         | - 1            | 1 -                 | Â     | A 🔄   | - %   | , 000 | ↔    |
| 1    | Zelle mit dem gewünschten          | 1  | ID       | *  | Branchen_Art | Firma_Nr | Snopn     |       |             |                | 2                   |       |       | - 0   |       |      |
|      | Zelle hilt derligewuhschlen        | 2  | B0100000 | 01 | B01          | 0000001  | Bäcker    | F     | K           | = <            | <u>א</u> - <u>ר</u> | A -   | •     | .00   | ,0 🔨  |      |
|      |                                    | 3  | B0100000 | 03 | B01          | 000003   | Bäcker    | rei M | lühle       | 9              |                     |       | Krau  | senst | r. 40 |      |
|      | Maustaste auswahlen.               | 4  | B0100000 | 04 | B01          | 0000004  | Bäcker    | X     | Aus         | s <u>c</u> hne | eiden               |       |       |       |       | Str. |
| _    |                                    | 5  | B0100000 | 05 | B01          | 0000005  | Bäcker    |       | Kor         | ierer          | 1                   |       |       |       |       | onau |
| 2.   | Zelle kopieren mit <u>Strg</u> + C | 6  | B0100000 | 06 | B01          | 0000006  | Bäcker    |       | E.          |                |                     |       |       |       |       | 1    |
|      | oder rechter Maustaste             | 7  | B0100000 | 07 | B01          | 0000007  | Bäcker    | 6     | EIN         | ruge           | ορτιο               | nen:  |       |       |       | Buse |
|      | "Kopieren"                         | 8  | B0100000 | 08 | B01          | 0000008  | Bäcker    |       | Ē           | 12             | s Ifa               | c 2   |       | G     | 5     |      |
|      |                                    | 9  | B0100000 | 10 | B01          | 0000010  | Bäcker    |       | Inha        | alte e         | infüg               | en    |       |       | •     | 12   |
| 3.   | Rechte Maustaste und               | 10 | B0200000 | 01 | B02          | 0000001  | Apothe    |       | Var         | iorto          | Zalla               | n oir | füren |       |       | te 1 |
|      | Einfügeoption wählen.              | 11 | B0200000 | 02 | B02          | 0000002  | Apothe    |       | <u>vo</u> p | nerte          | Zelle               | n ein | nuger |       |       | te 1 |

Weitere interessante Varianten sind Formate oder Formeln kopieren.

### Zellwerte übernehmen

Die Nutzung eines Formelverweises sollte dagegen dringend vermeiden werden!

Hintergrund: Die Zelle gibt optisch den Wert der verknüpften Zelle wieder. Gespeichert ist in dieser Zelle jedoch eine Formelfunktion-

Wird die verknüpfte Zelle gelöscht, hat dies auch Auswirkungen auf die Formel und führt zu der Fehlermeldung #BEZUG!.

Ist die automatische Zellberechnung deaktiviert, werden Änderungen der verknüpften Zelle nicht aktualisiert.

Beim Kopieren der Tabelle oder eines Zellbereichs wird nicht der optisch zu sehende Zellwert, sondern die Formel kopiert. Auch hier werden im Anschluss ggf. ganz andere Werte als ursprünglich gewollt verknüpft.

| : 🗙                                                                                                    | V             | $f_x$ =D2        |   |
|----------------------------------------------------------------------------------------------------|---------------|------------------|---|
| $f_x = D2$ $C \qquad D$ Firma_Nr $ Shopname$ 0000001 Bäckerei Hermann 0000003 = D2 0000004 Bäckerei Lutz $f_x = D2$ $C \qquad D$ Firma_Nr $ Shopname$ 0000001 Bäckerei Hermann 0000003 Bäckerei Hermann 0000003 Bäckerei Lutz $f_x = \#BEZUG!$ $C \qquad D$ Firma_Nr $ Shopname$ 0000004 Bäckerei Lutz |               |                  |   |
| Firma_N                                                                                                    | r 🔻           | Shopname         |   |
| 0000001                                                                                                    |               | Bäckerei Hermann |   |
| 0000003                                                                                                    |               | =D2              |   |
| 0000004                                                                                                    |               | Bäckerei Lutz    |   |
| : 🗙                                                                                                    | V             | $f_x$ =D2        |   |
| C                                                                                                    |               | D                |   |
| Firma_N                                                                                                    | r 💌           | Shopname         |   |
| 0000001                                                                                                    |               | Bäckerei Hermann |   |
| 0000003                                                                                                    | $\rightarrow$ | Bäckerei Hermann |   |
| 0000004                                                                                                    |               | Bäckerei Lutz    |   |
| : 🗙                                                                                                    | V             | $f_x$ =#BEZUG!   |   |
| C                                                                                                    |               | D                |   |
| Firma_N                                                                                                    | •             | Shopname         |   |
| 0000001                                                                                                    |               |                  |   |
| 000000                                                                                                    |               | #BEZUG!          |   |
| 0000004                                                                                                    |               | Bäckerei Lutz    | _ |

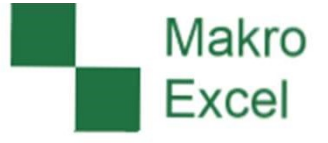

#### Spalten formatieren

Abhängig von den Daten die in einer Spalte gespeichert werden sollen, ist die Spalte mit einem passenden Datentyp zu formatieren. Wird keine Formatierung vorgegeben, verwendet Excel das Format "Standard".

Eine Spalte benötigt insbesondere dann ein individuelles Datenformat, wenn darin

- Zahlenwerte mit vorangestellten Nullen,
- große Zahlenwerte (Format "Standard" unterstützt max. 11 Stellen!)
- Datumswerte,
- Währungen, oder
- Prozentwerte

dargestellt werden sollen.

| J                      | K                       | L                          | M                           |  |
|------------------------|-------------------------|----------------------------|-----------------------------|--|
| Text (mit Leerzeichen) | Text (ohne Leerzeichen) | Standard (mit Leerzeichen) | Standard (ohne Leerzeichen) |  |
| 161 01388232           | 16101388232             | 161 01388232               | 16101388232                 |  |
| 156 392616             | 156392616               | 156 392616                 | 156392616                   |  |
| 090 89148879           | 09089148879             | 090 89148879               | 9089148879                  |  |
| 180 049304813460       | 180049304813460         | 180 049304813460           | 1,80049E+14                 |  |
| 19780801-9520          | 19780801-9520           | 19780801-9520              | 19780801-9520               |  |
| 196 906150278          | 196906150278            | 196 906150278              | 1,96906E+11                 |  |
| 5295240177             | 5295240177              | 5295240177                 | 5295240177                  |  |
| 224 070605             | 224070605               | 224 070605                 | 224070605                   |  |
| 198 409123018          | 198409123018            | 198 409123018              | 1,98409E+11                 |  |
| BKHSDA96B23Z161P       | BKHSDA96B23Z161P        | BKHSDA96B23Z161P           | BKHSDA96B23Z161P            |  |

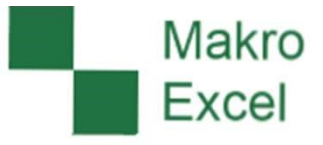

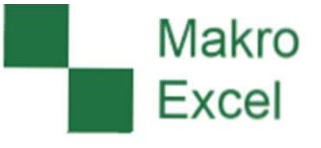

Sind die Excel-Zellen nicht formatiert ist das Format "Standard" aktiv. In diesem Fall analysiert und interpretiert Excel die Eingabe des Anwenders. In einigen Konstellationen erzeugt das unerwünschte Änderungen. Formatieren Sie deshalb möglichst die Spalte schon vor der Dateneingabe mit einem geeigneten Format.

#### Beispiel:

Bei der Eingabe 10-11 in einer beliebigen Zelle im Standard-Format vermutet Excel ein Datum und stellt die Eingabe optisch als 10. Nov dar.

| 10 | )-11 | <br>→ 10. No | / |
|----|------|--------------|---|
|    |      |              |   |

Wird die Eingabezeile betrachtet, erkennt man zudem, dass der eingegebene Wert nicht nur optisch anders dargestellt wird, sondern der eingegebene Wert sogar verändert wurde (ergänzt um die aktuelle Jahreszahl).

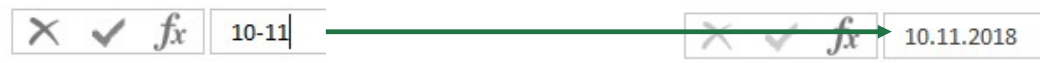

Um Änderungen durch Excel zu verhindern kann entweder das Format "Text" verwendet werden, oder alternativ vor dem Zellwert ein Hochkomma platziert werden. Das Hochkomma ist nur in der Eingabezeile sichtbar.

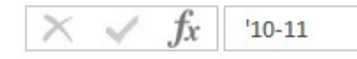

#### www.makro-excel.de

Schreibgeschützte Öffnung beim Öffnen aus einer Email

Filtern (Leerspalten) falscher Bereich beim sortieren

Abbrechen

Dieses Dialogfeld ermöglicht es Ihnen, jede Spalte zu markieren und den Datentyp festzulegen.

Dateien im Laufwerk speichern (nicht aus der Email heraus öffnen und oppelklick aktivierte Zelle (neue Datei kann nicht geöffnet werden

< Zurück

Text um

Die Option 'Standard' behält Datums- und

Zahlenwerte bei und wandelt alle anderen Werte in

Weitere ...

? X

1

.

Fertig stellen

#### Leeren Spalten kann direkt über "Zellen formatieren" ein neues Datenformat zugewiesen werden.

Sind bereits Daten in der Spalte enthalten, ist die Funktion Daten -> "Text in Spalten" zu nutzen.

€ Text

Datenformat der Spalten C Standard

Spalte nicht importieren (überspringen)

C Datum: TMJ

Zielbereich: SCS1

Datenvorschau

Filter zurücksetzen

Text

4

So funktioniert es:

Spaltenbuchstabe mit der linken 1. Maustaste auswählen.

Spalten formatieren

- 2. Daten -> "Text in Spalten" auswählen
- Schritt 1 von 3: "Getrennt" auswählen 3.
- 4. Schritt 2 von 3: Kästchen bei Trennzeichen deaktivieren
- 5. Schritt 3 von 3: Gewünschtes Datenformat (Standard, Text oder Datum) auswählen
- 6. Fertig stellen

|  | Makro<br>Excel |
|--|----------------|
|  |                |

15

#### Makro Excel

#### Datumswerte prüfen

Nicht alles was aussieht wie ein Datum ist auch ein gültiges Datum. Der 29.02.2017 oder der 11.13.2018 sind zwei Beispiele für ungültige Datumswerte, fallen in einer Spalte mit Datumswerten unter Umständen jedoch nicht sofort auf.

Ein einfacher Test kann mit der Filterfunktion durchgeführt werden. Voraussetzung hierfür ist, dass die Spalte in einem Datumsformat gespeichert ist. Der Filter sollte dann nur die Jahreszahl mit einem +-Zeichen davor enthalten. Alle Datumswerte die vollständig ausgeschrieben sind, sind entweder ungültig oder als Text formatiert.

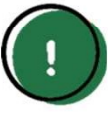

Hinweis: Excel kennt nur Datumswerte ab dem 01.01.1900. Alle Datumswerte davor werden grds. nicht als Datum erkannt.

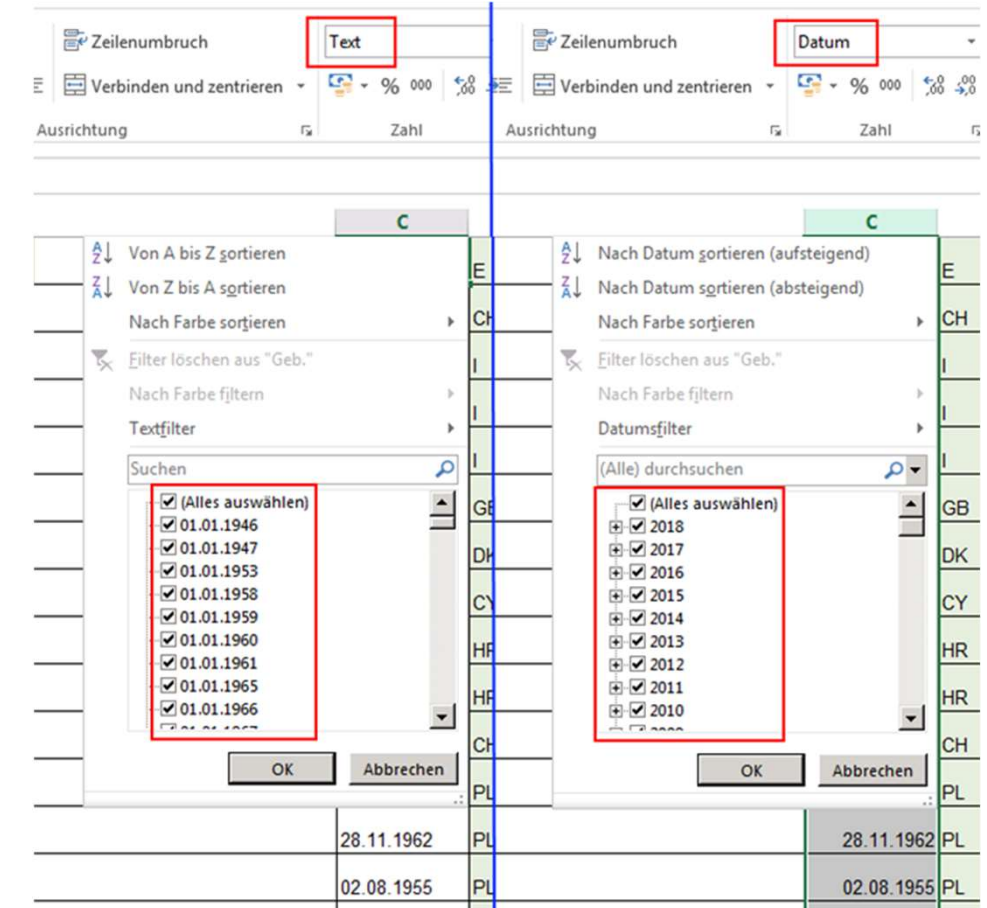

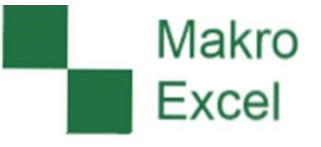

In bestimmten Konstellationen können Datensätze vor oder nach den eigentlichen Zeichen noch unsichtbare Leerzeichen enthalten.

Je nach Ausrichtung der Zellwerte (links-, rechts-bündig oder zentral), sind die Leerzeichen für den Anwender nicht erkennbar. Bei der Nutzung der Daten können diese Leerzeichen jedoch große Auswirkungen entfalten.

Beispiel: Zum Länderkennzeichen soll das passende Land ausgeschrieben mit der Funktion =SVERWEIS() hinzugefügt werden. Leerzeichen im Suchkriterium führen dazu, dass kein Eintrag gefunden wird.

| 14 | A                 | В             | С | D                 | E                          | F                             | G                          | ł |
|----|-------------------|---------------|---|-------------------|----------------------------|-------------------------------|----------------------------|---|
| 1  | Länderkennzeichen | Land          |   | Länderkennzeichen | per Formel hinzugefügt     | Länderkennzeichen (bereinigt) | per Formel hinzugefügt     |   |
| 2  | A                 | Österreich    |   |                   | =SVERWEIS(D3;A:B;2;FALSCH) | =GLÄTTEN(D3)                  | =SVERWEIS(F3;A:B;2;FALSCH) |   |
| 3  | В                 | Belgien       |   | CZ                | Tschechien                 | CZ                            | Tschechien                 |   |
| 4  | BG                | Bulgarien     |   | CZ                | #NV                        | CZ                            | Tschechien                 |   |
| 5  | СН                | Schweiz       |   | E                 | #NV                        | E                             | Spanien                    |   |
| 6  | CY                | Zypern        |   | EST               | #NV                        | EST                           | Estland                    |   |
| 7  | CZ                | Tschechien    |   | F                 | #NV                        | F                             | Frankreich                 |   |
| 8  | DK                | Dänemark      |   | FIN               | #NV                        | FIN                           | Finnland                   |   |
| 9  | E                 | Spanien       |   | FL                | #NV                        | FL                            | Liechtenstein              |   |
| 10 | EST               | Estland       |   | GB                | #NV                        | GB                            | Großbritannien             |   |
| 11 | F                 | Frankreich    |   | GR                | #NV                        | GR                            | Griechenland               |   |
| 12 | FIN               | Finnland      |   |                   |                            |                               |                            |   |
| 13 | FL                | Liechtenstein |   |                   |                            |                               |                            |   |
|    | 22                | o 01 11 1     |   |                   |                            |                               |                            |   |

Leerzeichen vor oder nach dem eigentlichen Zellinhalt werden mit der Funktion =GLÄTTEN() entfernt werden.

18

### Zellinhalt duplizieren

Eine schnelle Möglichkeit Zellinhalte oder Formeln zu kopieren bietet das Ausfüllkästchen am unteren rechten Eck der markierten Zelle oder Zellbereichs.

# Ausfüllkästchen

!

Wichtig: Bei Zellinhalten mit Zahlen werden diese in Abhängigkeit vom Zellformat unter Umständen fortlaufend auf- oder abwärts weitergezählt.

| ID         | Branchen_Art | Firma_Nr | Shopname          | Anschrift        | PLZ     | Ort     | Branche    |    |
|------------|--------------|----------|-------------------|------------------|---------|---------|------------|----|
| B01000001  | B01          | 0000008  | Bäckerei Seeblick | Ostseeallee 190  | 25761   | Büsum   | Bäckereien |    |
|            |              |          |                   |                  |         |         |            |    |
| ID         | Branchen_Art | Firma_Nr | Shopname          | Anschrift        | PLZ     | Ort     | Branche    |    |
| B010000001 | B01          | 0000008  | Bäckerei Seeblick | Ostseeallee 190  | 25761   | Büsum   | Bäckereien |    |
| B01000001  | B01          | 0000009  | Bäckerei Seeblick | Ostseeallee 191  | 25762   | Büsum   | Bäckereien | 1  |
| B01000001  | B01          | 0000010  | Bäckerei Seeblick | Ostseeallee 192  | 25763   | Büsum   | Bäckereien |    |
| B01000001  | B01          | 0000011  | Bäckerei Seeblick | Ostseeallee 193  | 25764   | Büsum   | Bäckereien |    |
| B010000001 | B01          | 0000012  | Bäckerei Seeblick | Ostseeallee 194  | 25765   | Büsum   | Bäckereien |    |
| ID         | Branchen Art | Firma N  | Shopname          | Anschrift        | PLZ     | Ort     | Branche    | -  |
| B010000001 | B01          | 0000008  | Bäckerei Seeblic  | K Ostseeallee 19 | 0 2576  | 1 Büsum | Bäckereier | 'n |
| B010000001 | B01          | 0000008  | Bäckerei Seeblic  | k Ostseeallee 19 | 0 2576  | 1 Büsum | Bäckereier | n  |
| B01000001  | B01          | 0000008  | Bäckerei Seeblic  | k Ostseeallee 19 | 0 2576: | 1 Büsum | Bäckereier | n  |
| B01000001  | B01          | 0000008  | Bäckerei Seeblic  | k Ostseeallee 19 | 0 2576: | 1 Büsun | Bäckereier | n  |
| B01000001  | B01          | 0000008  | Bäckerei Seeblic  | k Ostseeallee 19 | 0 2576: | 1 Büsum | Bäckereier | n  |
|            |              |          |                   |                  |         |         |            |    |

Bei Zahlenwerten ist das Kopieren und Einfügen der Werte deshalb in jedem Fall dem Ziehen über das Ausfüllkästchen vorzuziehen.

Alternativ müssen beim Ziehen über das Ausfüllkästchen mindestens zwei identische Zeilen markiert sein!

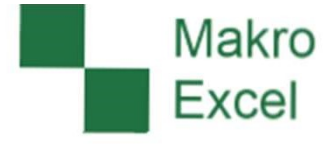

#### Kontextmenü

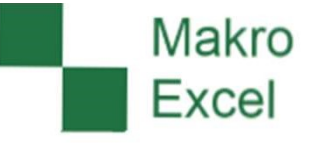

Das Kontextmenü wird mit einem Klick auf die rechte Maustaste aufgerufen. Die angebotenen Funktionen werden in Abhängigkeit zur aktuellen Cursor-Position der Maus ermittelt.

Für die tägliche Arbeit besonders interessant sind die Kontextmenüs für den Spalten-, Zeilen- und Zellbereich, sowie die Tabellenblätter.

| ×<br>1011 | Ausschneiden         Kopieren         Einfügeoptionen:         Inhalte einfügen         Zellen ginfügen         Zellen löschen         Inhalte löschen         Schnellanalyse         Filter | EinfügenLöschenUmbenennenVerschieben oder kopierenOCode anzeigenBlatt schützenRegisterfarbeAusblendenLinblendenAlle Blätter auswählen | Image: Source of the second second |
|-----------|----------------------------------------------------------------------------------------------------|----------------------------------------------------------------------------------------------------|----------------------------------------------------------------------------------------------------|
| *<br>==   | Sortieren ►<br>Kom <u>m</u> entar einfügen<br>Zellen <u>f</u> ormatieren<br>Dropdo <u>w</u> n-Auswahlliste<br><u>N</u> amen definieren                                                       | Kontextmenü: Zellbereich                                                                                                    | Einblenden  Kontextmenü: Spalten                                                                                                    |
| 8         | Lin <u>k</u>                                                                                                    | Kontextmenü: Tabellenblätter                                                                                                    |                                                                                                    |

### Zeilen und Spalten einblenden/ausblenden

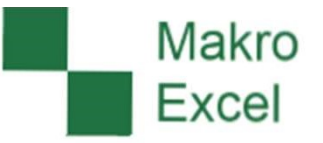

Mit dem Kontextmenü der rechten Maustaste können Zeilen und Spalten ausgeblendet und bei Bedarf wieder eingeblendet werden.

B01000001 B01

B01000003 B01

B010000005 B01

B01000006 B01

B01000007 B01

B01000008 B01

B010000010 B01

B020000001 B02 B020000002 B02

B02000003 B02

B020000004 B02

B020000005 B02

B02000006 B02

B02000007 B02

B01000004

ID

- Branchen\_A

B01

X

ß

Ausschneiden

Einfügeoptionen:

Inhalte einfügen...

Zellen löschen

Inhalte löschen

E Zellen formatieren...

Spaltenbreite...

Ausblenden

Einblenden

0000007

122 fr £8

Kopierte Zellen einfügen

nann

er Alle

sner

lick

trich

yer

ller

lig

Apotheke Mühle

er

le

▶ g

Kopieren

So funktioniert es:

- 1. Zeile(n)-Nummer oder Spalte(n)-Buchstabe anklicken.
- Rechte Maustaste klicken während sich der Cursor noch über der Zeile(n)-Nummer oder Spalte(n)-Buchstabe befindet.
- 3. Aus dem Kontextmenü "Ausblenden"auswählen.

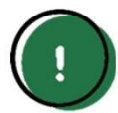

Zum Einblenden die Zeilen/Spalten vor und nach der ausgeblendeten Zeile/Spalte markieren oder alle Zellen über das Dreieck-Symbol links oben markieren.

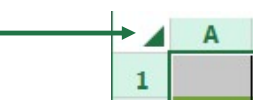

#### Zeilenhöhe und Spaltenbreite optimieren

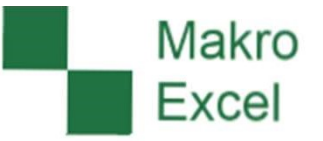

Mit dem Kontextmenü der rechten Maustaste kann auch die Zeilenhöhe oder Spaltenbreite angepasst werden.

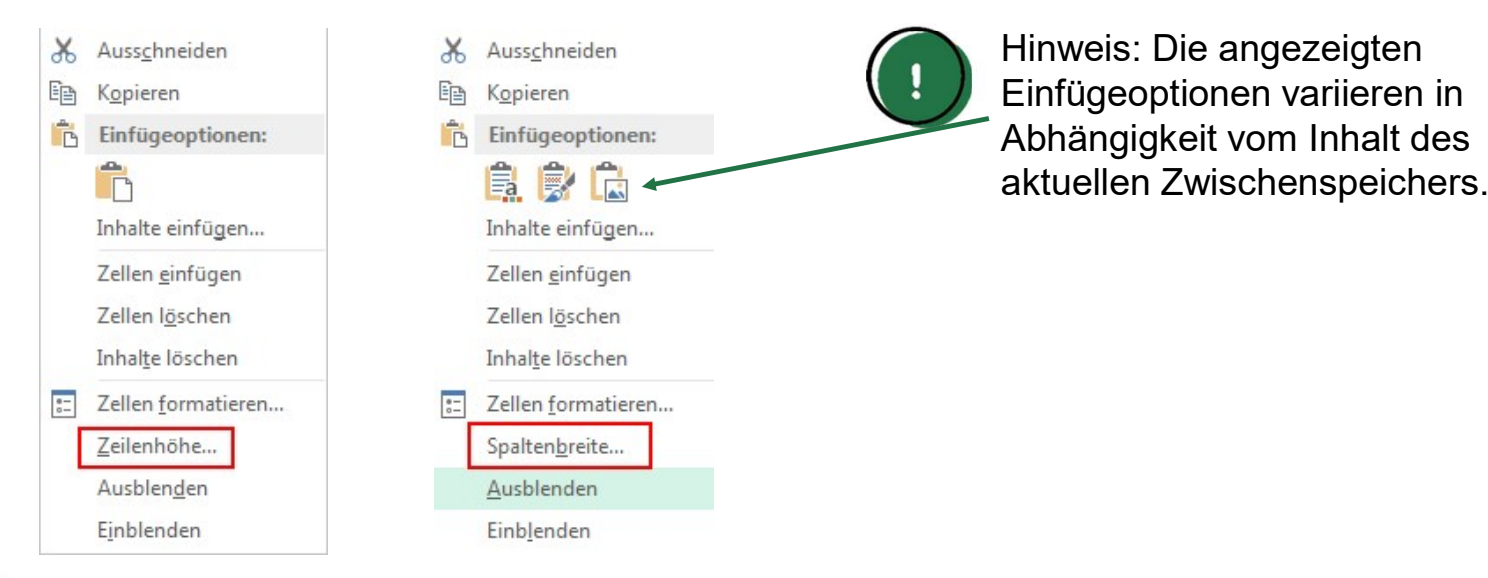

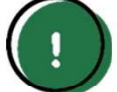

Hinweis: Sind die Inhalte der Zeilen oder Spalten unterschiedlich hoch bzw. breit kann die optimale Höhe/Breite alternativ mit einem Doppelklick auf den Trennstrich eingestellt werden.

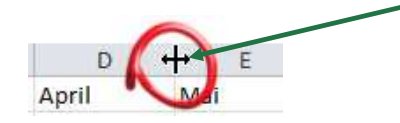

#### Arbeitsmappen speichern

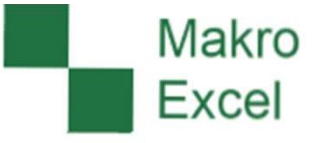

Beim Arbeiten mit Excel empfiehlt es sich, die Datei zwischendurch regelmäßig zu speichern.

Auf diese Weise können Datenverluste durch

- abstürzen der Excel-Anwendung oder des Betriebssystems,
- herunterfahren des PCs ohne Speicherung,
- deaktivierten Sicherheitsabfragen bei Beendigung der Anwendung, oder
- eines versehentlich falsch ausgewählten Buttons verhindert werden.

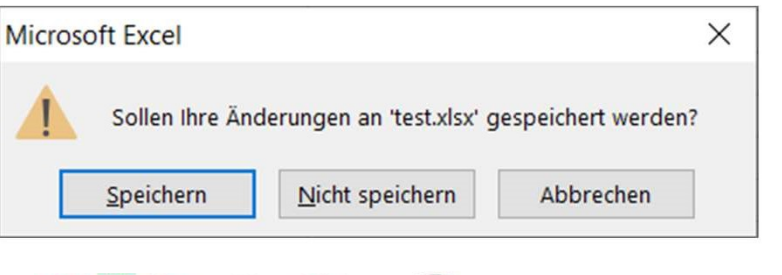

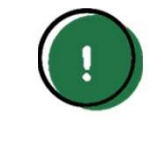

Hinweis: Die Sicherheitsabfrage beim schließen einer Arbeitsmappe ist kein Ersatz für das reguläre Speichern. Diese Meldung dient einzig dem unerwünschten Datenverlust und ist nicht immer aktiviert! Bei nicht aktiv gespeicherten Änderungen droht ein Datenverlust!

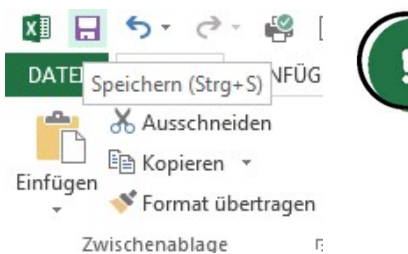

Hinweis: Mit einem Klick aus das Diskettensymbol wird die Datei direkt gespeichert. Genutzt werden kann auch die Tastenkombination Strg + S. Symbolleiste für den Schnellzugriff einrichten

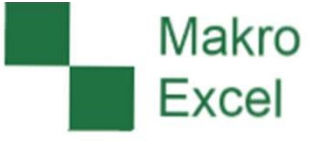

Häufig verwendete Funktionen können in die Symbolleiste oberhalb der Menüleiste individuell hinzugefügt werden.

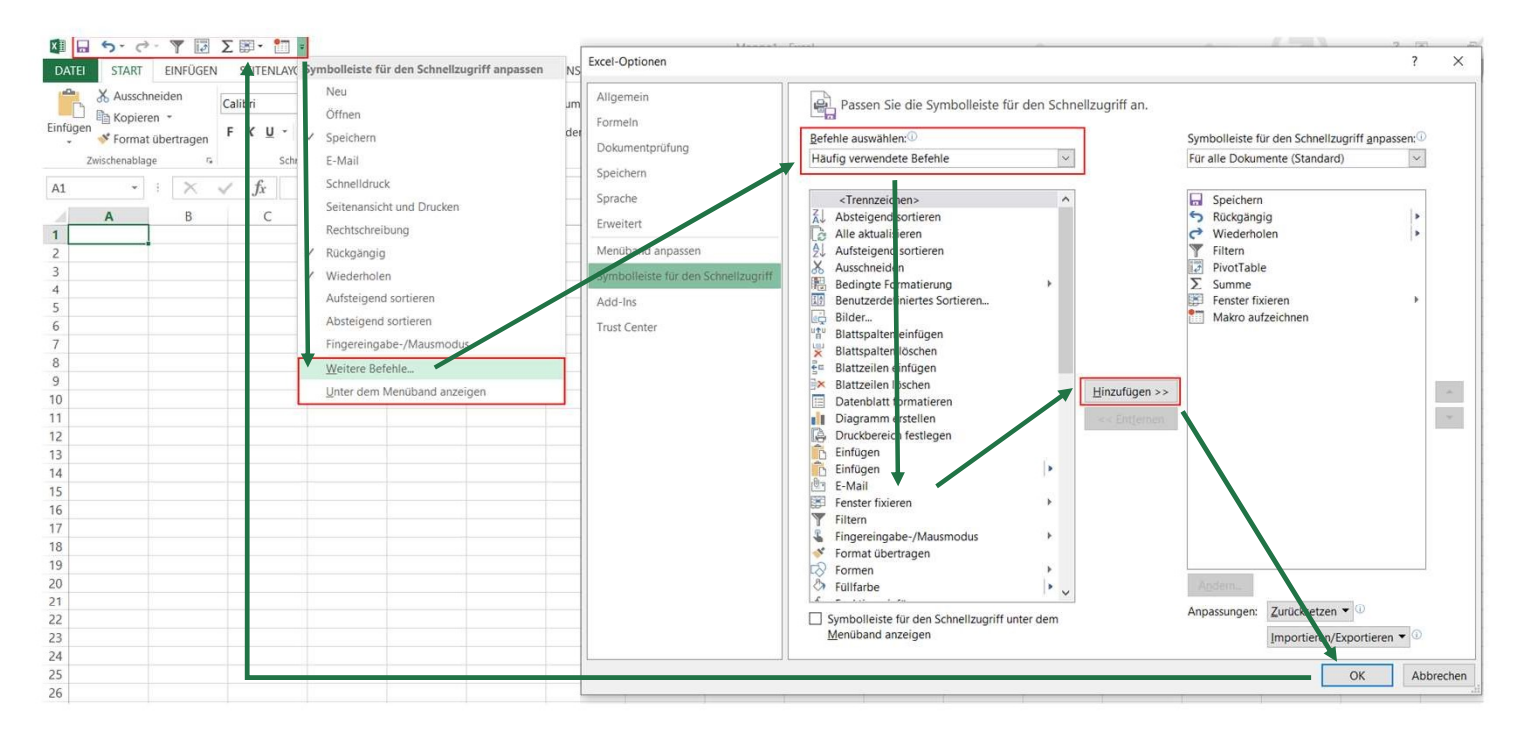

So funktioniert es:

- 1. Pfeiltaste "Symbolleiste für den Schnellzugriff anpassen" klicken.
- 2. "Weitere Befehle…" auswählen.
- Symbole aus der Befehlsliste auswählen und der Symbolleiste hinzufügen.
- 4. Abschließend mit "OK" bestätigen.

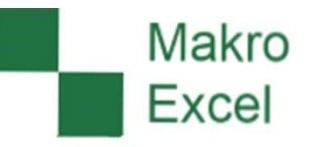

### Tastenkombinationen für die Menüsteuerung

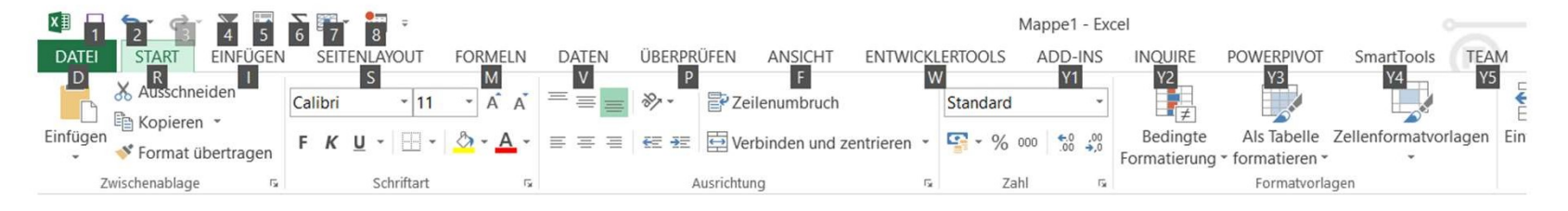

Tastenkombinationen können die Arbeit beschleunigen. Auch das Excel Menü kann direkt mit Tastenkombinationen gesteuert werden.

So funktioniert es:

- 1. Att -Taste drücken aktiviert die Tastensteuerung.
- 2. Ziffer oder Buchstabe der angezeigten Funktion eintippen.
- 3. Befehl wird ausgeführt.
- 4. Beenden der Tastensteuerung ist jederzeit über ein erneutes drücken der Att Taste möglich.

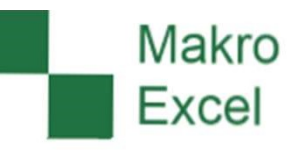

| Green                              | IT              | F5 F6 (F7 (F8                                                                                     | F9 F10 F11 F12                                                                                                    | Druck Röllen Paule<br>BAdr B | FUJITSU<br>Num & Rolan<br>A Rolan                                                                                                    |
|------------------------------------|-----------------|---------------------------------------------------------------------------------------------------|----------------------------------------------------------------------------------------------------|------------------------------|----------------------------------------------------------------------------------------------------|
| o I<br>→TAB<br>↓<br>Shift<br>sStrg | "2 2 § 3 3<br>Q | S % 8 / ( [ ] 9 ] 0 }<br>€ R T Z U I O P<br>D F G H J K L (<br>C V B N M ; :<br>Leertaste / Space | B \<br>B \<br>C + Cingabe<br>+ Cingabe<br>F + Cingabe<br>F + Cing | Enf Ende Bild ab             | Num         +         ×         -           7         8         9         Bid4         +           4         5         6         -         +           1         2         3         Enter         Enter           0         -         -         Enter         Enter |
| Win                                | dows-Taste      | (                                                                                                 | Alt Gr<br>alternative Grafik bzw.                                                                                                    |                              |                                                                                                    |

Tastenkombinationen ("Shortcuts") sind speziell für häufig verwendete Funktionen eine zeitsparende Alternative zur Steuerung mit der Maus.

Zu den bekanntesten Shortcuts auf Windows-Rechnern zählen:

- Strg + C f
  ür das Kopieren von Inhalten und
- strg + V für das Einfügen von Inhalten.

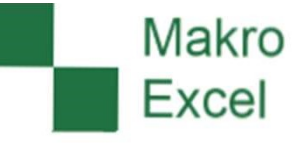

- Alt + Enter Zeilenumbruch innerhalb der aktiven Zelle
- strg + C Kopiert die markierten Zellen.
- Strg + X Schneidet die markierten Zellen aus.
- **Strg** + V Fügt den Inhalt der Zwischenablage ein.
- strg + S Speichert die aktive Datei.
- F12 Zeigt das Dialogfeld Speichern unter an.
- **Strg** + PUNKT Gibt das aktuelle Datum ein.
- Strg + 1 + Gibt die aktuelle Uhrzeit ein.
- **Strg** + **1 1** Verschiebt die Kante des aktuellen Datenbereich in einem Arbeitsblatt.
- Erweitert die Zellauswahl um eine Zelle. (alternativ linke Maustaste gedrückt halten und Cursor ziehen)

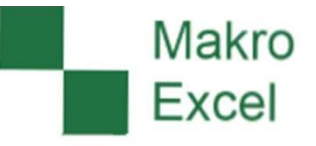

| Strg + 1 + + ↑ → ↓                    | Erweitert die Zellauswahl auf die letzte, nicht leere Zelle.                                                                                     |
|---------------------------------------|----------------------------------------------------------------------------------------------------|
| Pos1                                  | Navigiert an den Anfang einer Zeile in einem Arbeitsblatt.                                                                                       |
| Rollen + Pos1                         | ROLLEN aktiviert: Navigiert zu der Zelle in der oberen linken Ecke.                                                                              |
| ♣ Rollen + + ↑ → ↓                    | ROLLEN aktiviert: Ansicht verschieben, in gleicher Zelle bleiben                                                                                 |
| Bild ↑                                | Navigiert in einem Arbeitsblatt um eine Bildschirmansicht nach unten.                                                                            |
| Bild ↓                                | Navigiert in einem Arbeitsblatt um eine Bildschirmansicht nach oben.                                                                             |
| N N N N N N N N N N N N N N N N N N N | Navigiert in einem Arbeitsblatt um eine Zelle nach rechts. (Tipp: Navigiert in einem geschützten Arbeitsblatt zwischen nicht gesperrten Zellen.) |
| 1 +                                   | Navigiert in einem Arbeitsblatt zur vorherigen Zelle.                                                                                            |
| F1                                    | Zeigt den Aufgabenbereich Excel-Hilfe an.                                                                                                    |
| Strg + F1                             | Blendet das Menüband ein bzw. aus.                                                                                                    |

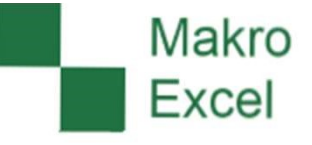

- F2 Aktiviert die Zelle und positioniert den Cursor am Ende des Zelleninhalts.
- F7 Öffnet das Dialogfeld Rechtschreibprüfung.
- FSAktiviert oder deaktiviert den Erweiterungsmodus zum Markieren eines<br/>Zellbereichs mit den Pfeiltasten.
- Strg + Bild Mechselt zwischen Arbeitsblattregistern, von rechts nach links.
- **Strg** + **Bid** Wechselt zwischen Arbeitsblattregistern, von links nach rechts.
- strg + 💼 + 🖃 Markiert die zusammenhängend gefüllten Zellen.
- strg + 🖃 Öffnet das Dialogfeld Zellen einfügen an, um leere Zellen einzufügen.
- **Strg** + F Öffnet im Dialogfeld Suchen und Ersetzen das Register Suchen.
- Strg + H Öffnet das Dialogfeld Suchen und Ersetzen das Register Ersetzen.

#### Shortcuts – Quellen im Internet

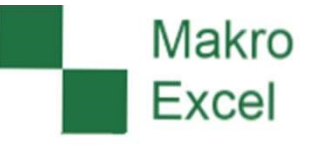

- Excel-Tastenkürzel: 67 Shortcuts im Überblick
- Zusammenfassung der Zeitschrift c't.

Windows-Tastenkürzel: 103 Shortcuts im Überblick

- Zusammenfassung der Zeitschrift c't.
- # + E Öffnet den Windows Explorer (C-, D-, E-Laufwerke …)
- Att + 🔄 Wechseln zwischen aktiven Anwendungen.
- Druck Screenshot des gesamten Bildschirms / der Bildschirme
- Alt + Druck Screenshot des aktiven Programmfensters.

Tastenkombinationen in Excel für Windows

Information im Microsoft Support Portal.

#### Hinweise zur Nutzung von Makros

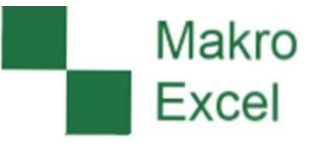

#### Was sind Makros?

Definition: Ein Makro ist ein kleines Computerprogramm mit dem eine Abfolge von Befehlen automatisiert ausgeführt werden kann. Makros werden in der Regel über eine Schaltfläche oder ein auslösendes Ereignis gestartet. Die Arbeit mit Makros erleichtert und beschleunigt wiederkehrende Aufgaben in unterschiedlichen Anwendungsprogrammen (z.B. Excel oder Word).

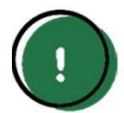

Hinweis: Makros können auch schädliche Software beinhalten. Es sollten daher immer nur Makros aus zuverlässigen Quellen ausgeführt werden. Besondere Vorsicht gilt bei Dateien, die aus dem Internet heruntergeladen worden sind!

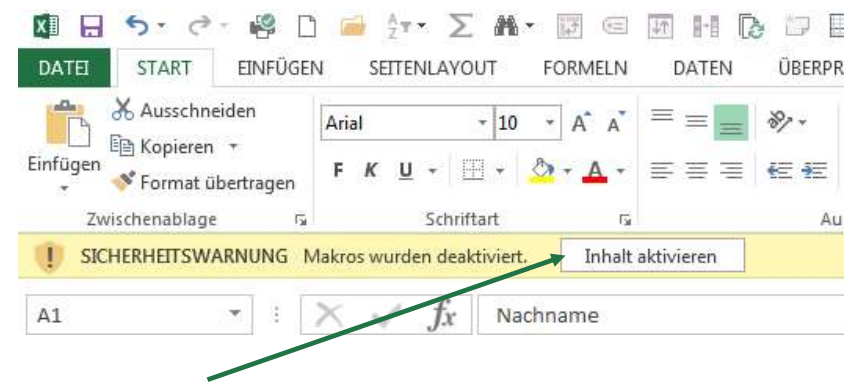

Damit Makros ausgeführt werden können, ist beim Öffnen der Datei ggf. eine Bestätigung über den Button "Inhalt aktivieren" notwendig. Bestehen Zweifel über die Herkunft eines Makros sollte auf eine Ausführung sicherheitshalber verzichtet werden.

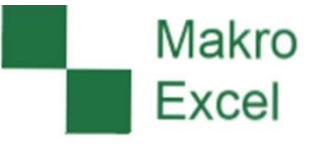

Fehlermeldungen bei der Ausführung von Makros?

Ein Makro arbeitet Schritt für Schritt die programmierten Arbeitsschritte ab. Kann ein Arbeitsschritt nicht ausgeführt werden, wird eine Fehlermeldung ausgegeben.

Häufig sind es Kleinigkeiten, die eine korrekte Ausführung des Makros verhindern. Gängige Fehler sind z.B.:

- Arbeitsmappe wurde in Outlook geöffnet
- eine benötigte Dateivorlage wurde umbenannt oder verschoben
- der Dateiname oder Laufwerkpfad wurde umbenannt
- ein Arbeitsmappen- oder Blattschutz ist aktiviert

| Microsoft Visual Basic                |  |
|---------------------------------------|--|
| Laufzeitfehler '9':                   |  |
| Index außerhalb des gültigen Bereichs |  |
|                                       |  |
|                                       |  |
|                                       |  |
|                                       |  |
| Fortranren beenden Debuggen Hilfe     |  |

Hinweis: Die Beschreibung der Fehlermeldung gibt dem Entwickler einen ersten Hinweis auf das vorliegende Problem! Mit "Debuggen" kann die fehlerhafte Programmzeile angezeigt werden. An dieser Stelle ist das Spiegeln des Bildschirms hilfreich um den Fehler eingrenzen zu können.

#### Hinweise zur Nutzung von Makros

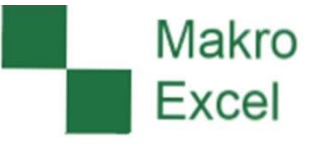

| Dateiname:   | Test.xlsx                                                                                                    |
|--------------|----------------------------------------------------------------------------------------------------|
| Dateityp:    | Excel-Arbeitsmappe (*.xlsx)                                                                                                    |
| Autoren:     | Excel-Arbeitsmappe (*.xlsx)<br>Excel-Arbeitsmappe mit Makros (*.xlsm)                                                                                                    |
|              | Excel-Binararbeitsmappe (*.xlsb)<br>Excel 97-2003-Arbeitsmappe (*.xls)<br>XML-Daten (*.xml)<br>Einzelnes Webarchiv (*.mht;*.mhtml)<br>Webseite (*.htm;*.html)<br>Excel Verbage (*.vltx)                                                                                                    |
| rdner ausble | Excel-Vorlage mit Makros (*.xltm)                                                                                                    |
|              | Excel 97-2003-Vorlage (*.xlt)                                                                                                    |
|              | Unicode-Text (*.bxt)<br>Unicode-Text (*.bxt)<br>Microsoft Excel 5.0/95-Arbeitsmappe (*.xls)<br>CSV (Trennzeichen-getrennt) (*.csv)<br>Formatierter Text (Leerzeichen-getrennt) (*.prn)<br>Text (Macintosh) (*.txt)<br>Text (MS-DOS) (*.txt)<br>CSV (Macintosh) (*.csv)<br>CSV (MS-DOS) (*.csv)<br>DIF (Data Interchange-Format) (*.dif)<br>SYLK (symbolische Verbindung) (*.slk)<br>Excel-Add-In (*.xlam)<br>Excel 97-2003-Add-In (*.xla)<br>PDF (*.pdf)<br>XPS-Dokumet (*.xps)<br>Strict Open XML-Arbeitsmappe (*.xlsx)<br>OpenDocument-Kalkulationstabelle (*.ods) |

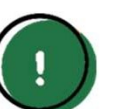

Hinweis: Arbeitsmappen mit Makros müssen im korrekten Dateiformat gespeichert werden. Im Standard-Format .xlsx werden keine Makros gespeichert!

Sind Makros in der Arbeitsmappe enthalten gehen diese beim Speichervorgang verloren und können beim Öffnen der Datei nicht mehr verwendet werden.

#### Makro Excel

#### Selbstlernkurs – Excel 2013 Training

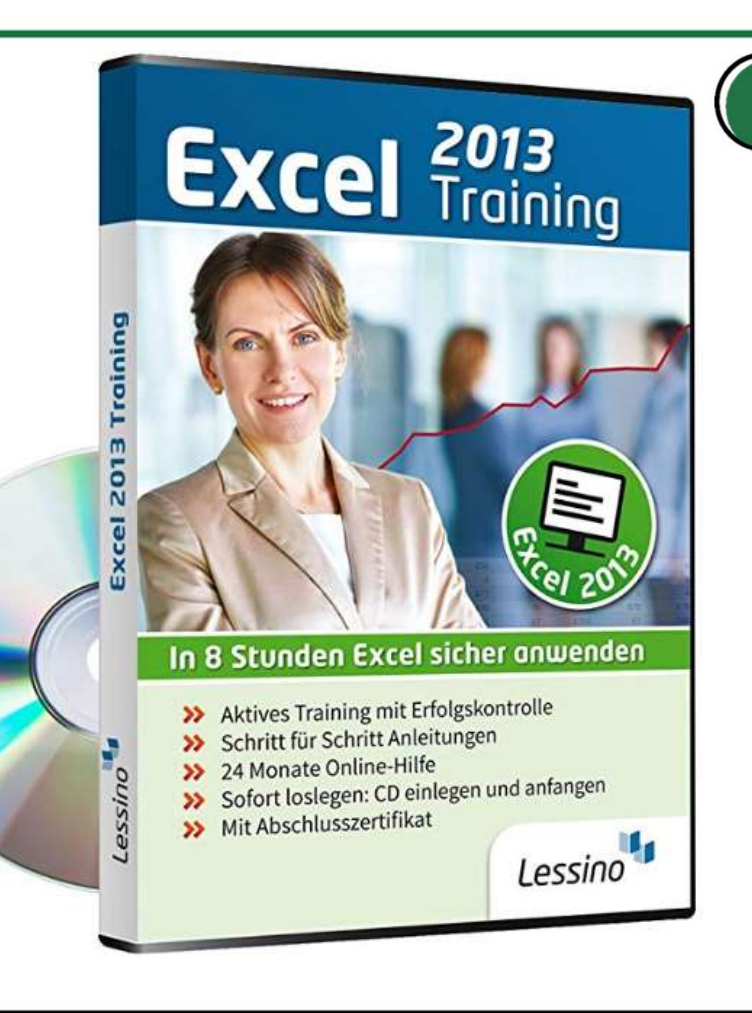

Hinweis: Weitergehende Unterstützung bieten Trainings auf CD-Rom. Mit diesem Medium können Sie Schritt für Schritt die Inhalte selbst testen und üben.

Je nach Excel-Version gibt es unterschiedliche CD-Roms. Die Menüs unterscheiden sich in den unterschiedlichen Excel-Versionen. Achten Sie daher darauf, die richtige CD-Rom Version passend zu Ihrem Office Paket auszuwählen:

- Excel 2013
- Excel 2016
- Excel 2019

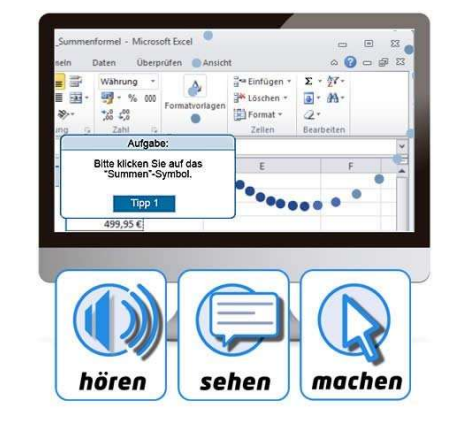

#### Excel - Tipps & Tricks

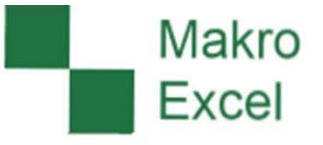

Kopieren in Excel

In Excel gibt es unterschiedliche Kopier-Optionen.

Im Regelfall wird die aktuelle Zelle oder der Zellbereich vollständig kopiert. Soll nur der Text einer Zelle ohne Formatierung kopiert werden, kann dies auch über die Markierung des Textes im Eingabefeld erfolgen.

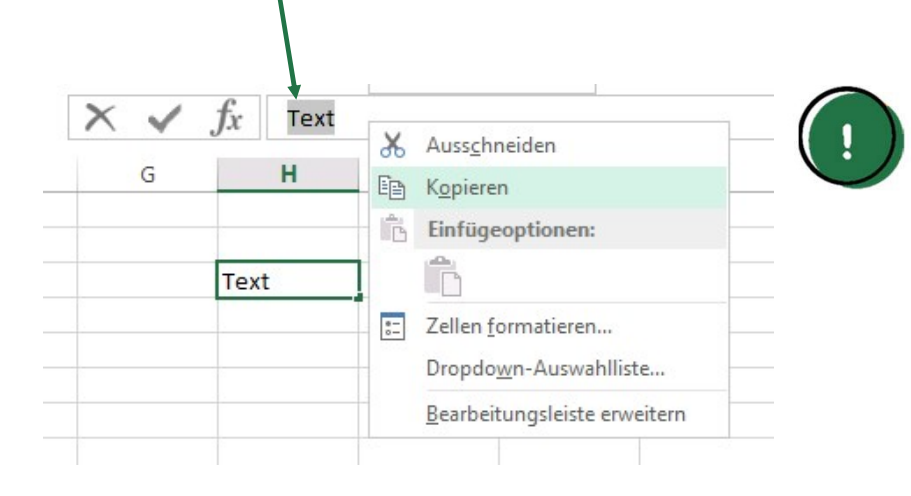

Hinweis: Ein Vorteil bei dieser Variante ist, dass der im Zwischenspeicher gespeicherte Text auch beim aktivieren einer Zelle nicht gelöscht wird.

### Excel - Tipps & Tricks

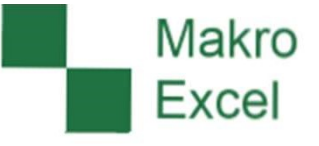

Verschieben oder Kopieren mit der Maus

Mit der linken Maustaste das Objekt (z.B. Zelle, Tabellenblatt oder Datei) anklicken und die Maustaste gedrückt halten,

- a. an den Zielort ziehen zum Verschieben oder
- b. mit gleichzeitig gedrückter Strg Taste an den Zielort kopieren.

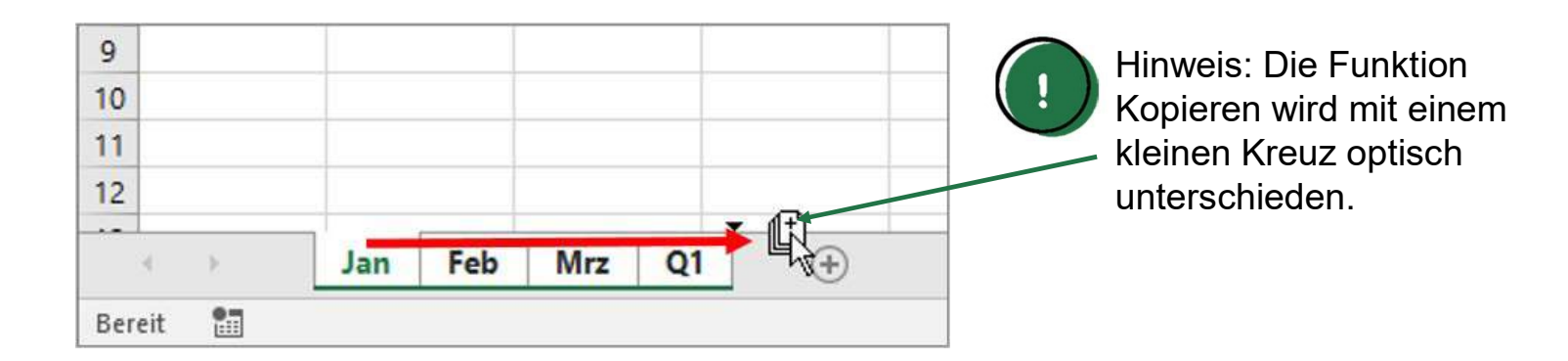

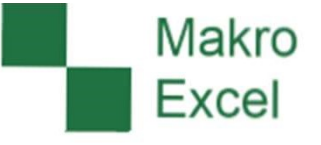

#### Kopieren im Windows Explorer

Im Windows Explorer kann entweder eine vollständige Datei, oder nur der Dateiname kopiert werden. Dies hängt davon ab, ob die Änderung des Dateinamens aktiv ist.

| <b>A</b>                                                                                                    | Name A               |                 |
|----------------------------------------------------------------------------------------------------|----------------------|-----------------|
| st.xlsx Öffnen                                                                                                    | Test.xlsx Rückgängig |                 |
| Neu                                                                                                    | Ausschneiden         |                 |
| Drucken                                                                                                    | Kopieren             |                 |
| /-ZIP                                                                                                    | Einfügen             |                 |
| Edic with Notepad++                                                                                                    | Löschen              |                 |
| Suche nach Viren                                                                                                    | Alle auswählen       |                 |
| Öffnen mit                                                                                                    | •                    |                 |
| Vorgängerversionen wiederherstellen                                                                                                    | n Rechts-nach-Links  | -Lesefolge      |
| Senden an                                                                                                    | Unicode-Steuerze     | lichen anzeigen |
| A second second s | Unicode-Steuerze     | ichen einfugen  |
| Ausschneiden                                                                                                    | IME starten          |                 |
| Kopieren                                                                                                    | Zurückwandlung       |                 |
| Verknüpfung erstellen                                                                                                    |                      |                 |
| Löschen                                                                                                    |                      |                 |
| Umbenennen                                                                                                    |                      |                 |
| ombenennen                                                                                                    |                      |                 |

#### Mehrere Dateien auswählen

Zeitgleich mit mehreren Dateien in einem Ordner eine Aktion (Öffnen, Verschieben, Kopieren, Löschen) auszuführen funktioniert über die Kombination aus linker Maustaste bei gedrückter Strg oder 1 Taste.

#### So funktioniert es

- Mit gedrückter 1 Taste die erste und letzte benötigte Datei mit der linken Maus anklicken. Es werden auch alle dazwischenliegenden Dateien markiert.
- Mit gedrückter Strg Taste die einzeln benötigten Dateien mit der linken Maustaste anklicken. Es werden nur die angeklickten Dateien markiert.

| Name 🔺       | Änderungsdatum   | Тур                          | Größe |
|--------------|------------------|------------------------------|-------|
| Test.xlsx    | 15.11.2018 14:27 | Microsoft Excel-Arbeitsblatt | 13 KB |
| 🖬 Test1.xlsx | 15.11.2018 14:27 | Microsoft Excel-Arbeitsblatt | 13 KB |
| Test2.xlsx   | 15.11.2018 14:27 | Microsoft Excel-Arbeitsblatt | 13 KB |
| 🖬 Test3.xlsx | 15.11.2018 14:27 | Microsoft Excel-Arbeitsblatt | 13 KB |
| 🖬 Test4.xlsx | 15.11.2018 14:27 | Microsoft Excel-Arbeitsblatt | 13 KB |
| Test5.xlsx   | 15.11.2018 14:27 | Microsoft Excel-Arbeitsblatt | 13 KB |

| Name 🔺     | Änderungsdatum   | Тур                          | Größe |  |
|------------|------------------|------------------------------|-------|--|
| Test.xlsx  | 15.11.2018 14:27 | Microsoft Excel-Arbeitsblatt | 13 KB |  |
| Test1.xlsx | 15.11.2018 14:27 | Microsoft Excel-Arbeitsblatt | 13 KB |  |
| Test2.xlsx | 15.11.2018 14:27 | Microsoft Excel-Arbeitsblatt | 13 KB |  |
| Test3.xlsx | 15.11.2018 14:27 | Microsoft Excel-Arbeitsblatt | 13 KB |  |
| Test4.xlsx | 15.11.2018 14:27 | Microsoft Excel-Arbeitsblatt | 13 KB |  |
| Test5.xlsx | 15.11.2018 14:27 | Microsoft Excel-Arbeitsblatt | 13 KB |  |

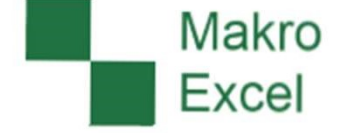

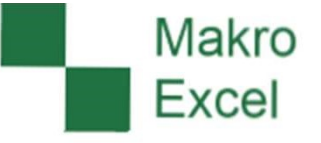

#### Markierung umkehren

Es kann einfacher sein, die nicht benötigten Dateien zu markieren und anschließend die Markierung umzukehren.

So funktioniert es:

- 1. Nicht benötigte Dateien markieren.
- Über die Menüleiste Bearbeiten -> "Markierung umkehren" wird die Auswahl umgekehrt.

| Name 🔺       | Änderungsdatum   | Тур                          | Größe |   |
|--------------|------------------|------------------------------|-------|---|
| Test.xlsx    | 15.11.2018 14:27 | Microsoft Excel-Arbeitsblatt | 13 KB |   |
| Test1.xlsx   | 15.11.2018 14:27 | Microsoft Excel-Arbeitsblatt | 13 KB |   |
| Test2.xlsx   | 15.11.2018 14:27 | Microsoft Excel-Arbeitsblatt | 13 KB | 1 |
| 🖬 Test3.xlsx | 15.11.2018 14:27 | Microsoft Excel-Arbeitsblatt | 13 KB | • |
| Test4.xlsx   | 15.11.2018 14:27 | Microsoft Excel-Arbeitsblatt | 13 KB |   |
| 1 Test5.xlsx | 15.11.2018 14:27 | Microsoft Excel-Arbeitsblatt | 13 KB |   |

|             | Name 🔺                                                                     | Änderungsdatu                                 | m Ty                                  | Тур     |                    | Größe |    |
|-------------|----------------------------------------------------------------------------|-----------------------------------------------|---------------------------------------|---------|--------------------|-------|----|
|             | Test.xlsx                                                                  | 15.11.2018 14:                                | 27 Mie                                | rosoft  | Excel-Arbeitsblatt | 13    | KB |
|             | Test1.xlsx                                                                 | 15.11.2018 14:                                | 27 Mie                                | rosoft  | Excel-Arbeitsblatt | 13    | KB |
|             | Test2.xlsx                                                                 | 15.11.2018 14:                                | 27 Mic                                | rosoft  | Excel-Arbeitsblatt | 13    | KB |
|             | Test3.xlsx                                                                 | 15.11.2018 14:                                | 27 Mie                                | rosoft  | Excel-Arbeitsblatt | 13    | KB |
|             | Test4.xlsx                                                                 | 15.11.2018 14:                                | 27 Mie                                | crosoft | Excel-Arbeitsblatt | 13    | KB |
|             | Test5.xlsx                                                                 | 15.11.2018 14:                                | 27 Mic                                | crosoft | Excel-Arbeitsblatt | 13    | KB |
| Datei Orgar | ) ←<br>Bearbeiten Ansich<br>Umbenennen rüch<br>Wiederholen<br>Ausschneiden | er - T-Laufwe<br>t Extras ?<br>kgängig machen | rk (T:)<br>Strg+Z<br>Strg+Y<br>Strg+X | + 0020  | <b>.</b>           |       |    |
|             | Kopieren<br>Einfügen<br>Verknüpfung einfi                                  | igen                                          | Strg+C<br>Strg+V                      | _       |                    |       |    |
|             | In Ordner kopiere<br>In Ordner verschie                                    | n<br>eben                                     |                                       |         |                    |       |    |
| <b>7</b> .  | Alles markieren                                                            |                                               | Strg+A                                |         |                    |       |    |
|             | Markierung umkeh                                                           | iren                                          |                                       | ● ←     |                    |       |    |
|             | - Dankelvere                                                               | inscituting_otal                              | nemer                                 |         |                    |       |    |

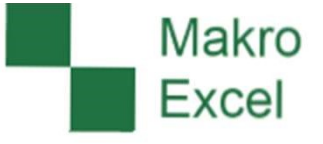

Favoriten für den Schnellzugriff anlegen

Häufig genutzte Ordner können für den Schnellzugriff in die "Favoriten" übernommen werden.

Vorteil: Ein-Klick Aufruf statt Ordnerpfad einzeln folgen zu müssen.

So funktioniert es

- 1. Symbol vor dem Ordnerpfad mit der linken Maustaste anklicken und
- 2. mit gedrückter Maustaste in den Schnellzugriff an die gewünschte Stelle ziehen.
- 3. Es wird eine Verknüpfung zum Ordnerpfad erstellt.
- 4. Wahlweise kann der Name für die Verknüpfung noch angepasst werden.

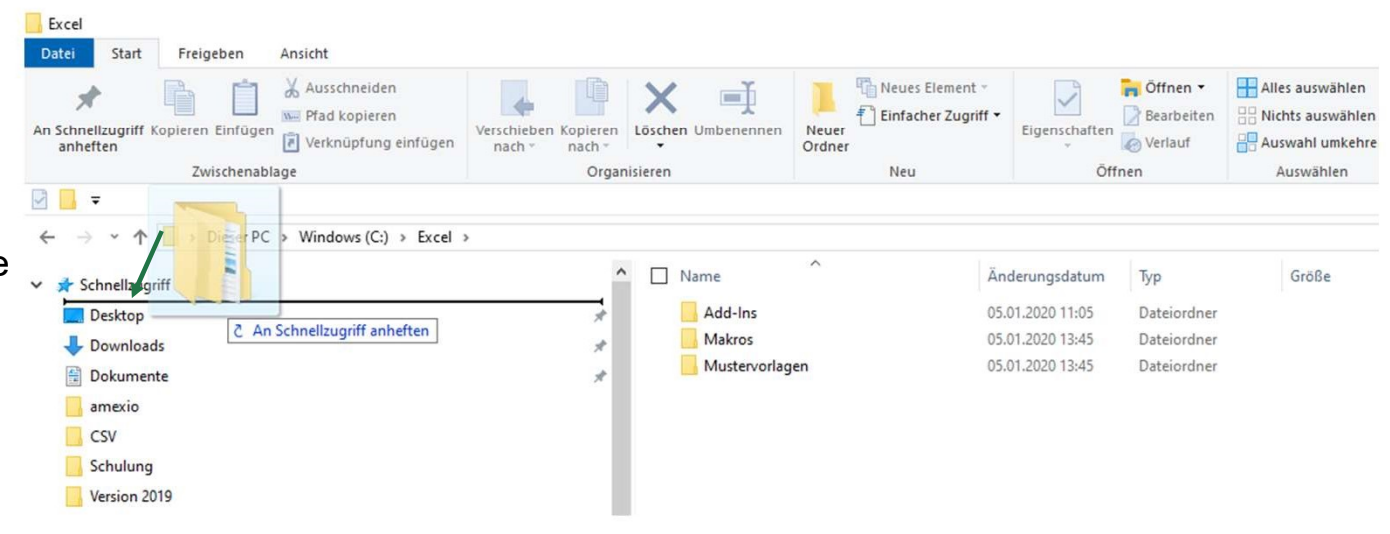